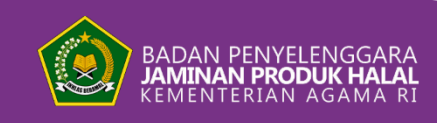

₩myhalalmyway #halalitubaik

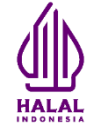

# **REGISTRASI AUDITOR HALAL**

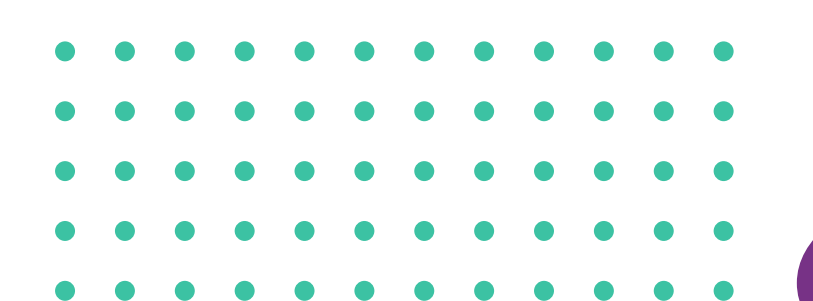

📀 🚳 halal.indonesia 🕩 bpjphkemenag 🙆 www.halal.go.id 💿 Halal Indonesia-BPJPH Kemenag RI

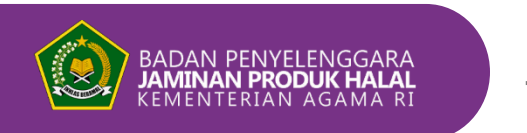

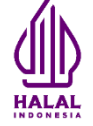

## 1. Login pada akun SIHALAL LPH di ptsp.halal.go.id

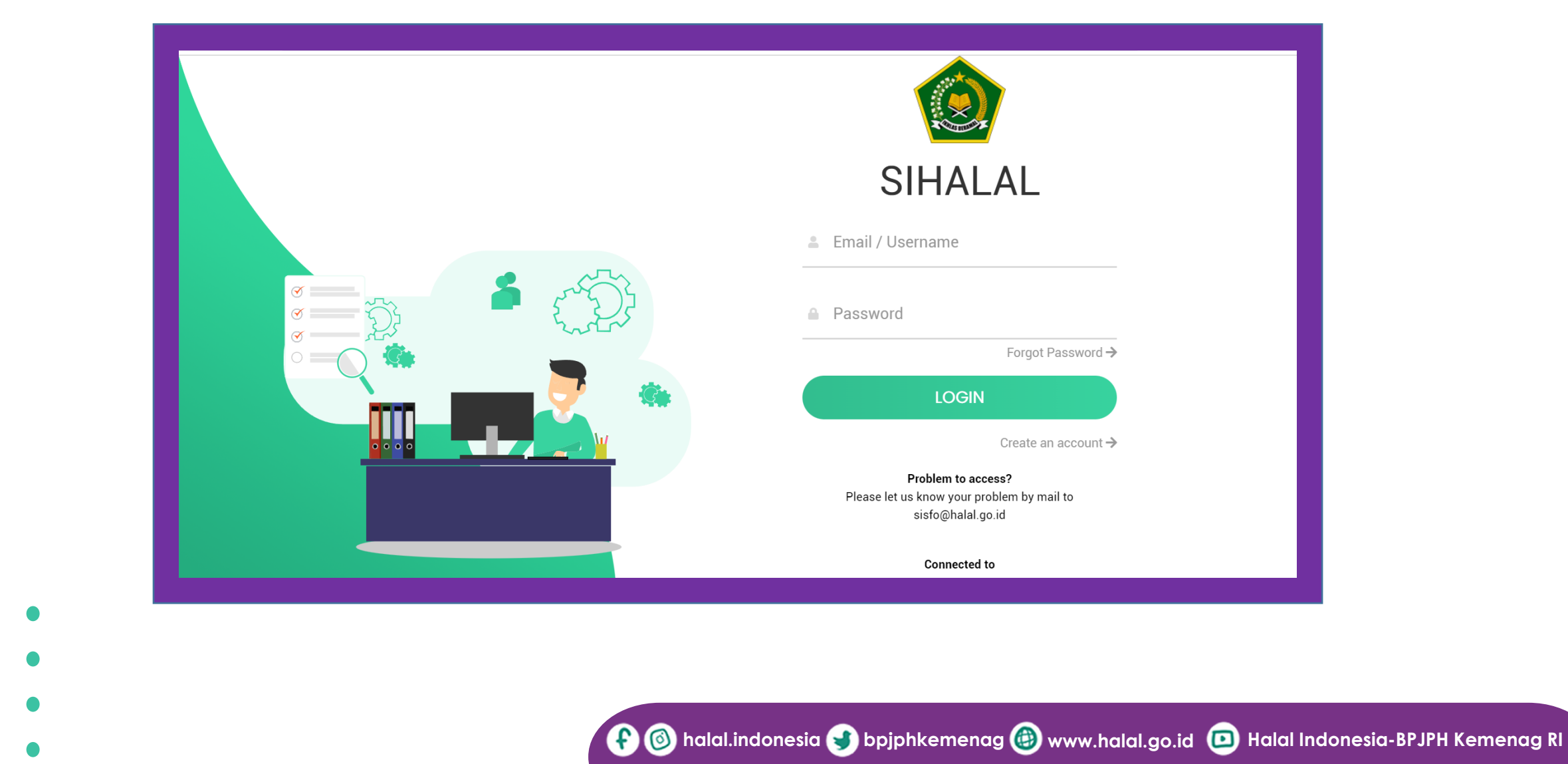

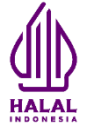

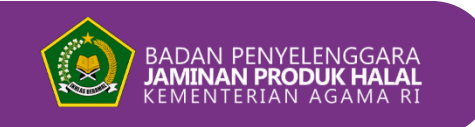

Profil LPH

Invoice Akreditasi I Pl

1. Daftar Ajuar

2 Daftar Aiuan D

4. Update Pemeriksa

Daftar Audite

- Pastikan profil LPH dan jumlah maksimal auditor sudah sesuai yang terdapat pada menu Profil LPH. 2.
  - LPH Golongan 1 memiliki 1. auditor halal antara 3 (tiga) sampai dengan 6 (enam) orang.
  - LPH Golongan 2 memiliki 2. auditor halal antara 7 (tujuh) sampai dengan 12 (dua belas) orang
  - LPH Golongan 3 memiliki 3. auditor halal paling sedikit 13 (tiga belas) orang

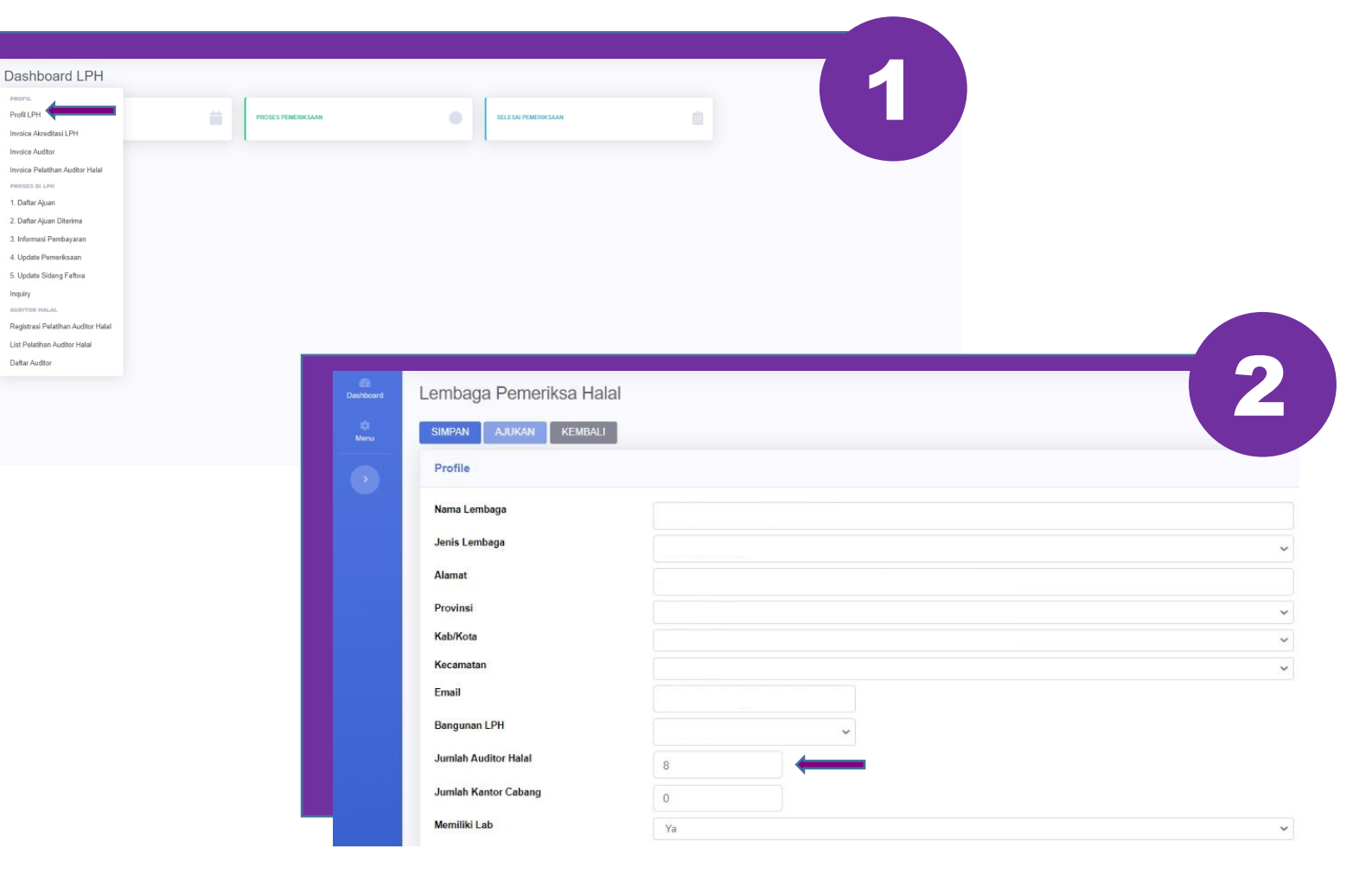

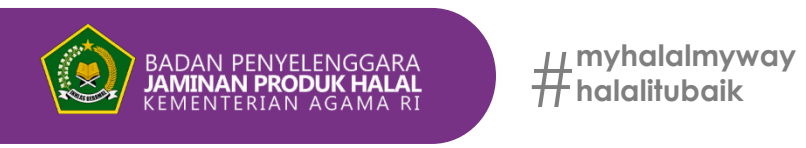

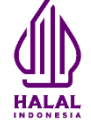

#### 3. Klik menu "Daftar Auditor"

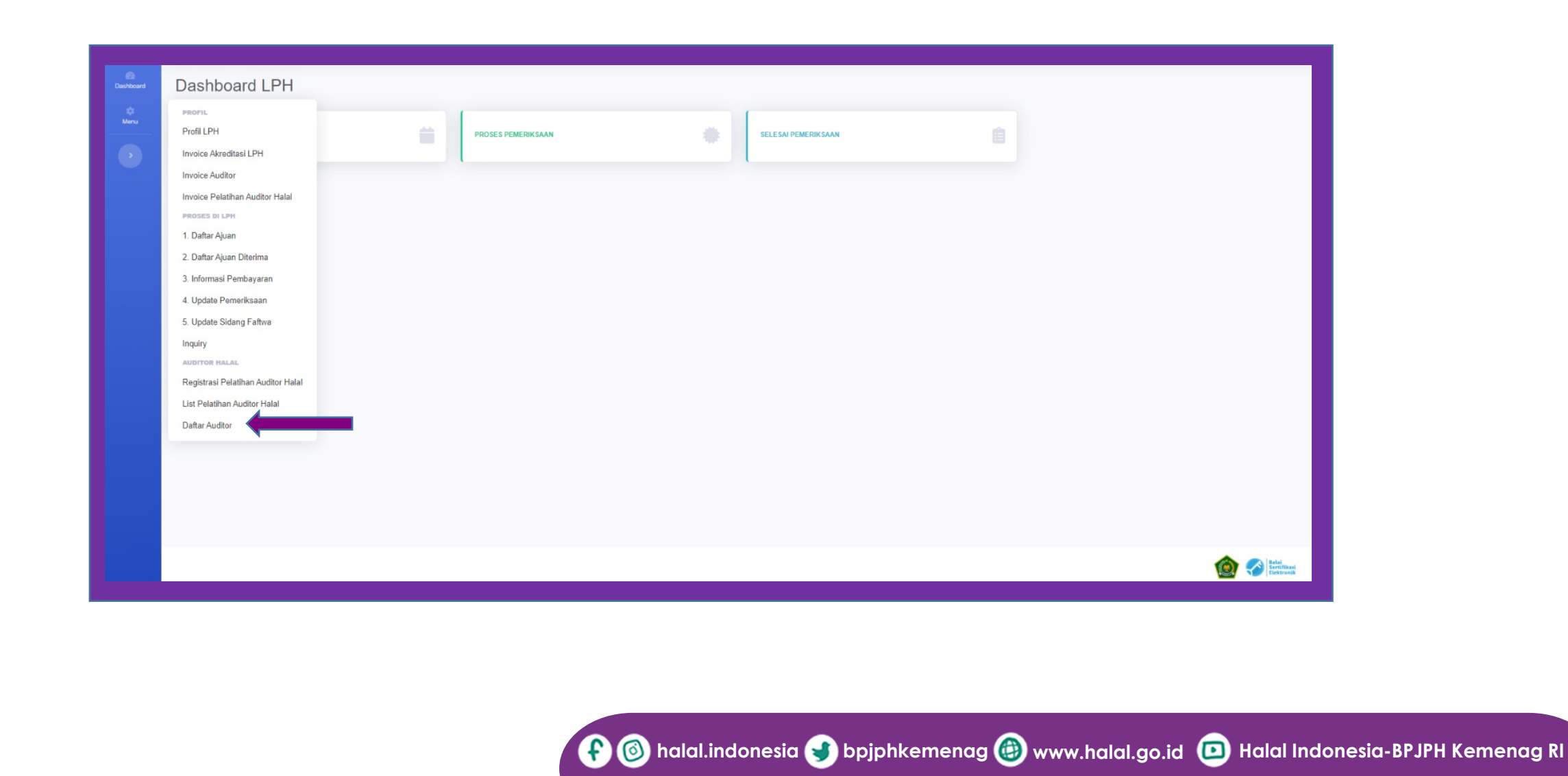

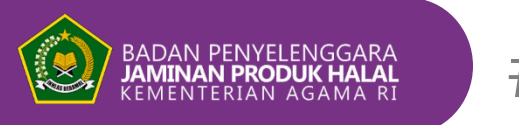

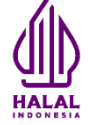

## 4. Klik "update"

| Kirim Permohonan Kembali                  |           |              |             |            |            |             |                                                                |
|-------------------------------------------|-----------|--------------|-------------|------------|------------|-------------|----------------------------------------------------------------|
| Data Pemohon                              |           |              |             |            |            | Regist      | trasi Auditor Halal                                            |
|                                           |           |              |             |            | Update -   | NOMOR       | DAFTAR                                                         |
| Profil                                    |           |              |             |            |            | TANGGA      | LDAFTAR                                                        |
| Tempat, Tgl Lahir<br>Agama                | *         |              |             |            |            | JENIS RE    | gistrasi<br>rasi Baru                                          |
| Jenis Kelamin                             |           |              |             |            |            | STATUS      | REGISTRASI                                                     |
| No KTP<br>Pendidikan                      |           |              |             |            |            | Draft       |                                                                |
| No Telpon                                 |           |              | Email       |            |            | NOMOR       | REGISTRASI                                                     |
|                                           |           |              |             |            |            | -<br>TANGGA | PEGIETPACI                                                     |
| Pendidikan Dan Pelatihan                  |           |              | Tananal     |            |            | -           |                                                                |
| No Sertifikat Diklat                      |           |              | Tanggal     |            |            | MASA BE     | RLAKU S.D.                                                     |
| Uji Kompetensi                            |           |              |             |            |            |             |                                                                |
| No Sertifikat Auditor<br>Masa Berlaku s/d |           |              | Tanggal     |            |            | Dokur       | nen Persyaratan                                                |
| Riwayat Pekerjaan                         |           |              |             |            |            | 1           | Foto Close-Up Warna                                            |
| No LPH                                    | Tgl Kerja | Tgl Berhenti | Status      | Keterangan |            | 2           | Kartu Tanda Penduduk                                           |
| 1                                         |           |              | Kerja Aktif |            | <b>e</b> 💼 | 3           | Sertifikat Diklat Auditor Halal                                |
|                                           |           |              |             |            |            | 4           | Sertifikat Uji Kompetensi Auditor Halal                        |
|                                           |           |              |             |            |            | 5           | ljazah                                                         |
|                                           |           |              |             |            |            | 6           | Surat Pernyataan Auditor Yang Mengedepankan Kepentinga<br>Umum |
|                                           |           |              |             |            |            | 7           | Salinan Keputusan Pengangkatan Auditor Halal                   |
|                                           |           |              |             |            |            |             |                                                                |

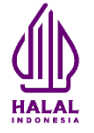

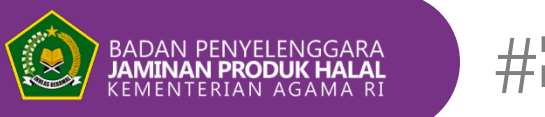

#### 5. Isi dan lengkapi profile, Riwayat pekerjaan dan dokumen persyaratan. Klik ''simpan'' jika sudah sesuai

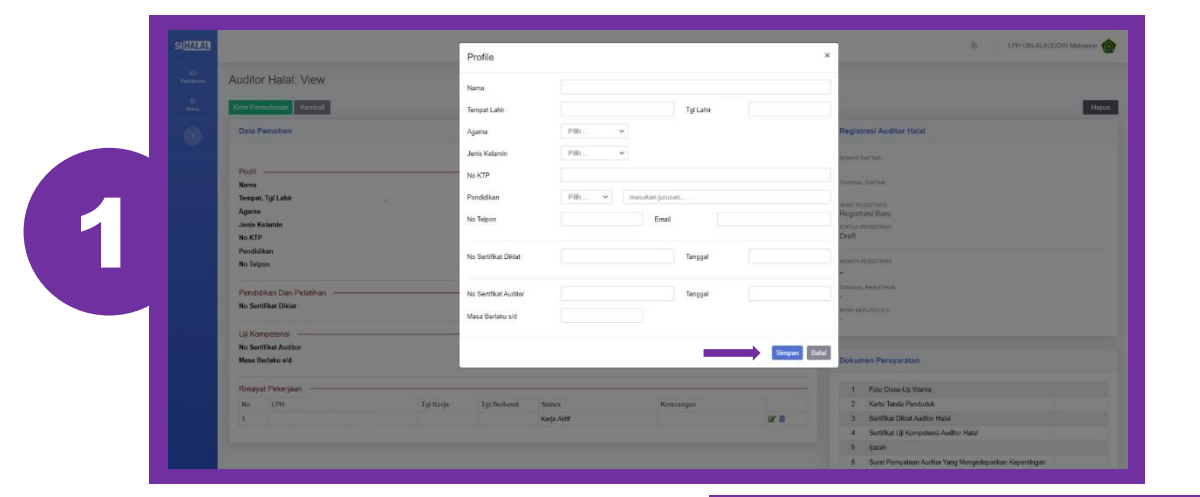

3

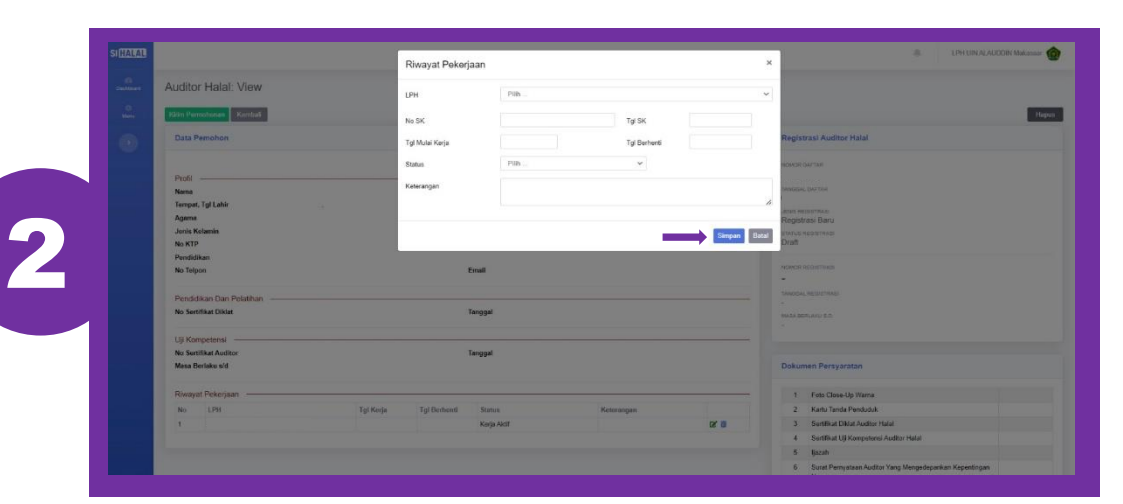

📀 🚳 halal.indonesia 🕪 bpjphkemenag 👜 www.halal.go.id 回 Halal Indonesia-BPJPH Kemenag RI

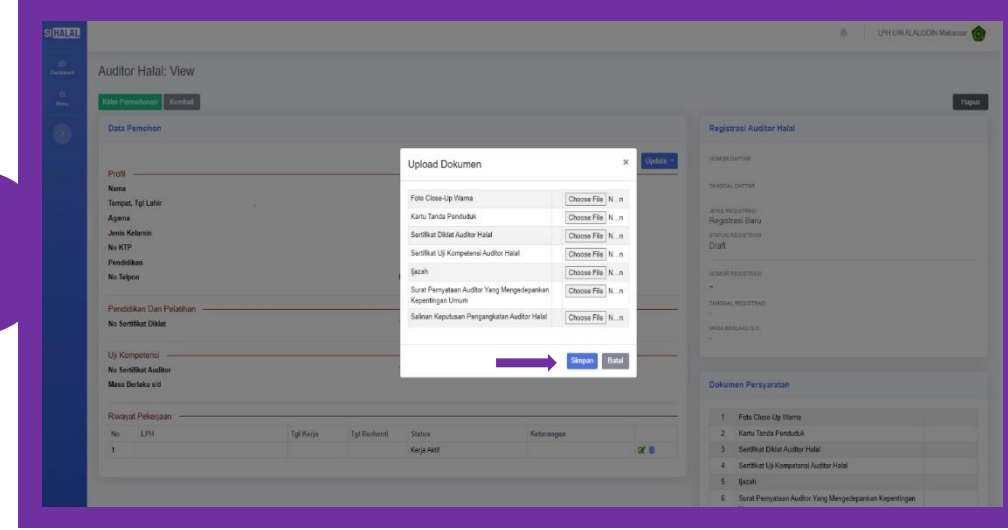

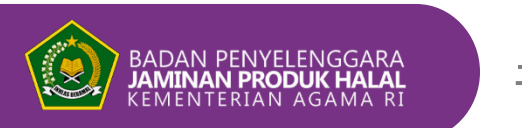

₩myhalalmyway #halalitubaik

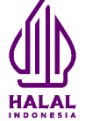

#### 6. Klik ''Kirim Permohonan'' jika pengisian sudah lengkap dan sesuai

|                       | lew    |           |              |             |            |            |          |                                                                 |
|-----------------------|--------|-----------|--------------|-------------|------------|------------|----------|-----------------------------------------------------------------|
| Kirim Permohonan K    | embali |           |              |             |            |            |          |                                                                 |
| Data Pemohon          |        |           |              |             |            |            | Regist   | trasi Auditor Halal                                             |
|                       |        |           |              |             |            | Update -   | NOMOR    | DAFTAR                                                          |
| Profil                |        |           |              |             |            |            | TANGGA   | LDAFTAR                                                         |
| Tempat, Tgl Lahir     |        |           |              |             |            |            |          |                                                                 |
| Agama                 |        |           |              |             |            |            | JENIS RE | edistrasi<br>trasi Baru                                         |
| Jenis Kelamin         |        |           |              |             |            |            | STATUS   | REGISTRASI                                                      |
| No KTP                |        |           |              |             |            |            | Draft    |                                                                 |
| Pendidikan            |        |           |              |             |            |            | NOMOR    | REGISTRASI                                                      |
| No Telpon             |        |           |              | Email       |            |            | 8=       |                                                                 |
| Pendidikan Dan Pe     | atihan |           |              |             |            |            | TANGGA   | L REGISTRASI                                                    |
| No Sertifikat Diklat  |        |           |              | Tanggal     |            |            | MASA BE  | ERLAKU S.D.                                                     |
| Uji Kompetensi —      |        |           |              |             |            |            |          |                                                                 |
| No Sertifikat Auditor |        |           |              | Tanggal     |            |            |          |                                                                 |
| Masa Berlaku s/d      |        |           |              |             |            |            | Dokur    | men Persyaratan                                                 |
| Riwayat Pekerjaan     |        |           |              |             |            |            | 1        | Foto Close-Up Warna                                             |
| No LPH                |        | Tgl Kerja | Tgl Berhenti | Status      | Keterangan |            | 2        | Kartu Tanda Penduduk                                            |
| 1                     |        |           |              | Kerja Aktif |            | <b>2</b> 🖻 | 3        | Sertifikat Diklat Auditor Halal                                 |
|                       |        |           |              |             |            |            | 4        | Sertifikat Uji Kompetensi Auditor Halal                         |
|                       |        |           |              |             |            |            | 5        | ljazah                                                          |
|                       |        |           |              |             |            |            | 6        | Surat Pernyataan Auditor Yang Mengedepankan Kepentingan<br>Umum |
|                       |        |           |              |             |            |            | 7        | Salinan Keputusan Pengangkatan Auditor Halal                    |

🚱 🚳 halal.indonesia 😏 bpjphkemenag 👜 www.halal.go.id 回 Halal Indonesia-BPJPH Kemenag RI

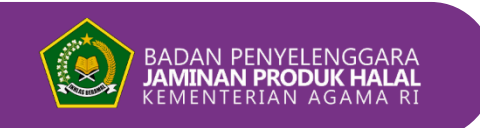

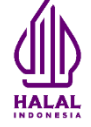

7. BPJPH memverifikasi pengajuan registrasi auditor halal

- Jika pengajuan memenuhi persyaratan maka akan terbit invoice
- Jika pengajuan tidak memenuhi persyaratan maka akan dikembalikan dengan catatan pada bagian kanan bawah halaman pengajuan

- • •

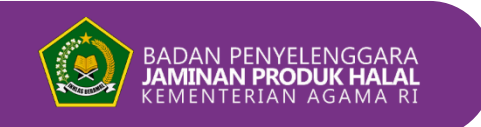

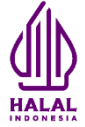

#### 8. Cek Invoice pada menu "Invoice Auditor"

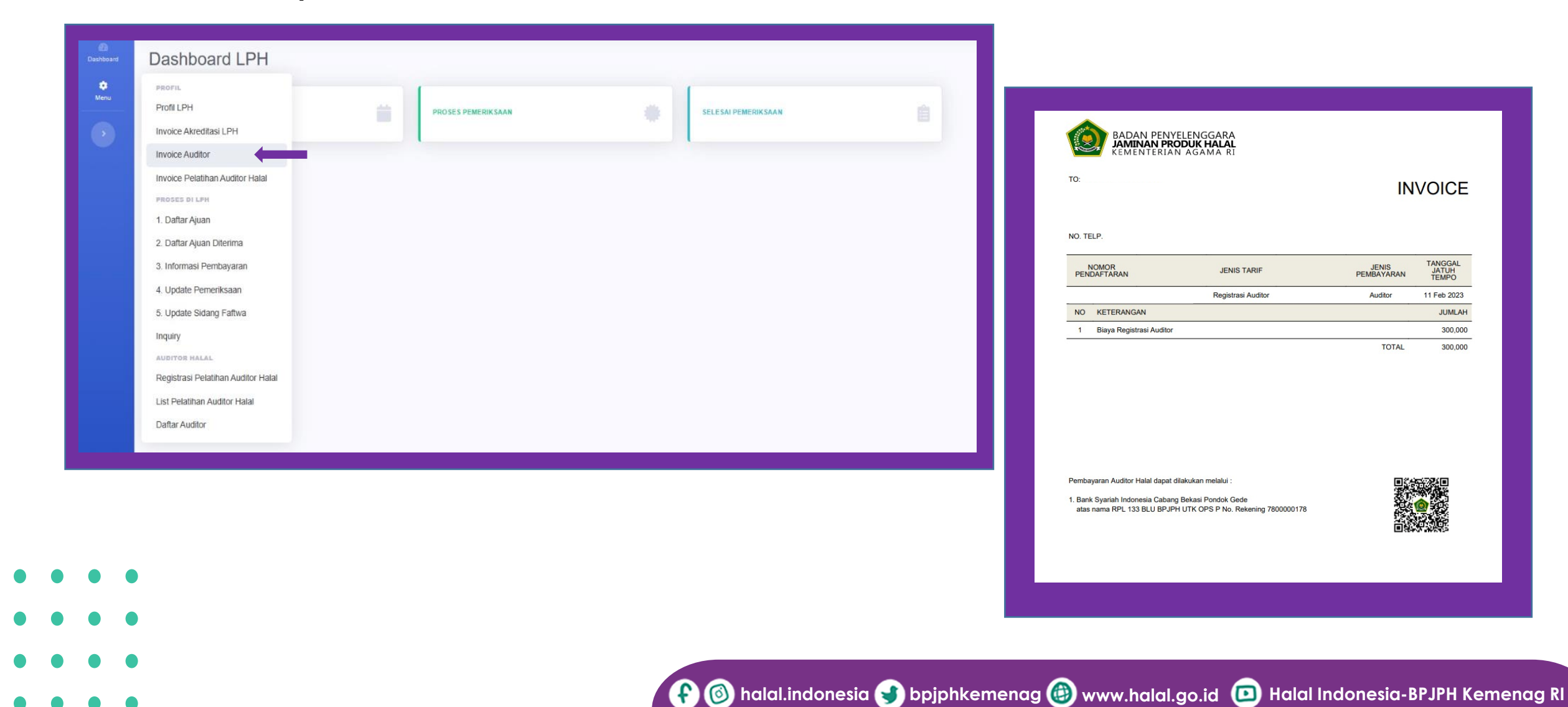

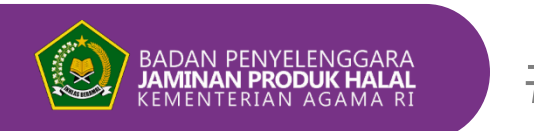

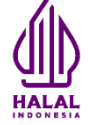

#### Unggah bukti bayar dengan format file pdf atau jpg lalu klik ''simpan'' 9.

| No Invoice                                 |                                | <b>Tgl Invoice</b><br>01/02/2023                         |                               |                                           | Jumlah Tagihan<br>300,000 |                |             |  |                                         |                        |                                                       |        |   |               |
|--------------------------------------------|--------------------------------|----------------------------------------------------------|-------------------------------|-------------------------------------------|---------------------------|----------------|-------------|--|-----------------------------------------|------------------------|-------------------------------------------------------|--------|---|---------------|
| Tanggal Pembayaran                         |                                |                                                          |                               | Jumlah F                                  | Pembayara                 | n              |             |  |                                         |                        |                                                       |        |   |               |
| 06/02/2023                                 |                                |                                                          |                               | 300,00                                    | 00                        |                |             |  |                                         |                        |                                                       |        |   |               |
| ank Tujuan                                 |                                | Nama Rekening Tujuan                                     |                               | ijuan                                     | uan No Rekening Tujuan    |                | uan         |  |                                         |                        |                                                       |        |   |               |
| BSI                                        |                                | 780000                                                   | 00178                         |                                           | 7800000178                |                | 78          |  |                                         |                        |                                                       |        |   |               |
| Bank Pengirim                              |                                | Nama Re                                                  | ekening Pe                    | engirim                                   |                           | Nomor Rekening | Pengirim    |  |                                         |                        |                                                       |        |   |               |
|                                            |                                |                                                          |                               |                                           |                           |                |             |  |                                         |                        |                                                       |        |   |               |
|                                            |                                |                                                          |                               |                                           |                           |                |             |  |                                         |                        |                                                       |        |   |               |
| Bukti Transaksi                            |                                |                                                          |                               |                                           |                           |                |             |  |                                         |                        |                                                       |        |   |               |
| Bukti Transaksi<br>Choose File No file cho | osen                           | [Lihat]                                                  |                               |                                           |                           |                |             |  |                                         |                        |                                                       |        |   |               |
| Bukti Transaksi<br>Choose File No file cho | osen                           | [Lihat]                                                  |                               |                                           |                           |                | Simpan Bata |  |                                         |                        |                                                       |        |   |               |
| Bukti Transaksi<br>Choose File No file cho | osen<br>Dastoard<br>Menu       | [Lihat]<br>Tagihan<br>Daftar Tagiha                      | nan Registrasi                | Auditor                                   |                           |                | Simpan Bata |  |                                         |                        |                                                       |        |   |               |
| Bukti Transaksi<br>Choose File No file cho | osen<br>Distoard<br>Manu<br>Os | [Lihat]<br>Tagihan<br>Daftar Tagiha                      | nan Registrasi                | Auditor                                   |                           |                | Simpan Bata |  |                                         |                        |                                                       |        |   |               |
| Bukti Transaksi<br>Choose File No file cho | osen                           | [Lihat]<br>Tagihan<br>Daftar Tagiha                      | nan Registrasi ,<br>o Tagihan | Auditor<br>Tgl Tagihan                    | Nama Auditor              |                | Simpan Bata |  | Jatuh Tempo                             | Jumlah Tagih           | an Status                                             |        | ļ | . Bukt        |
| Bukti Transaksi<br>Choose File No file cho | osen                           | [Lihat]<br>Tagihan<br>Daftar Tagiha                      | nan Registrasi<br>o Tagihan   | Auditor<br>Tgl Tagihan<br>01/02/2023      | Nama Auditor              |                | Simpan Bata |  | Jatuh Tempo<br>11/02/2023               | Jumlah Tagihi<br>300,0 | an Status<br>20 Konfirmasi Pemb                       | ayaran |   | Bukki<br>Tran |
| Bukti Transaksi<br>Choose File No file cho | osen                           | [Lihat]<br>Tagihan<br>Daftar Tagiha<br>No No 1<br>1<br>2 | nan Registrasi<br>o Tagihan   | Auditor Tgl Tagihan 01/02/2023 01/02/2023 | Nama Auditor              |                | Simpan Bata |  | Jatuh Tempo<br>11/02/2023<br>11/02/2023 | Jumlah Tagih<br>300,0  | an Status<br>00 Konfirmasi Pemb<br>00 Konfirmasi Pemb | ayaran |   | Buktina J     |

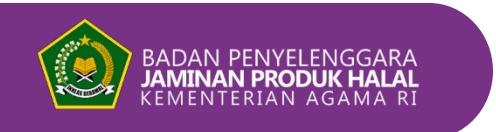

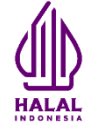

- 10. BPJPH memverifikasi bukti bayar
- 11. Penerbitan nomor registrasi auditor halal jika pembayaran sudah lunas
- 12. Nomor registrasi auditor halal bisa diunduh jika kolom "No Reg" sudah terisi dengan cara klik tanda mata

| 620<br>Dashboard | Auditor     | r Halal       |      |     |               |        |            |       |        |           |  |
|------------------|-------------|---------------|------|-----|---------------|--------|------------|-------|--------|-----------|--|
| di<br>Menu       | Daftar      | Auditor Halal |      |     |               |        |            |       |        |           |  |
|                  |             |               |      |     |               |        |            |       |        |           |  |
| •                | Tamba       | h 🔪           |      |     |               |        |            |       |        |           |  |
| •                | Tamba<br>No | h<br>No Reg   | Nama | J/K | Tanggal Lahir | No KTP | Pendidikan | Agama | Status | Tgl Kerja |  |

- • •
- . . . .

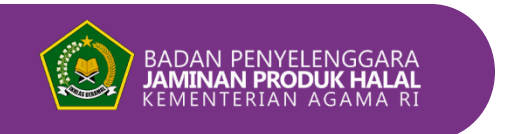

13. Contoh nomor registrasi auditor halal yang sudah terbit

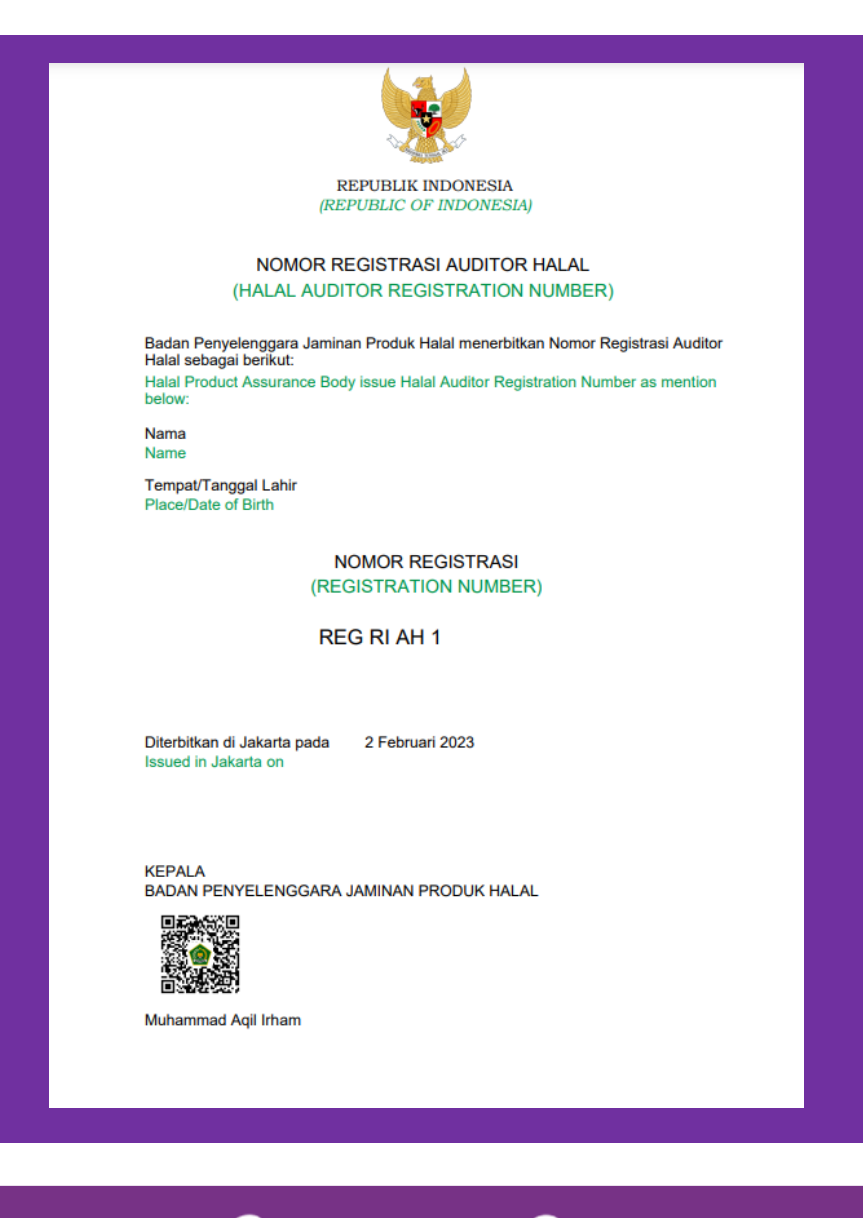

- . . . .
- . . . .

🚱 🚳 halal.indonesia 🕩 bpjphkemenag 👜 www.halal.go.id 回 Halal Indonesia-BPJPH Kemenag RI